## **Package Contents**

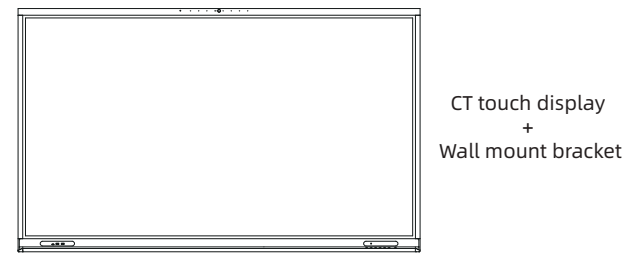

innex Meeting Hub CT Series

**Quick Start Guide** 

65", 75", 86"

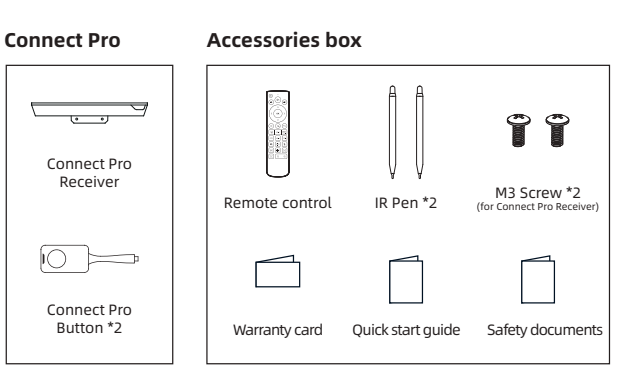

## Accessories bag

# **Overview**

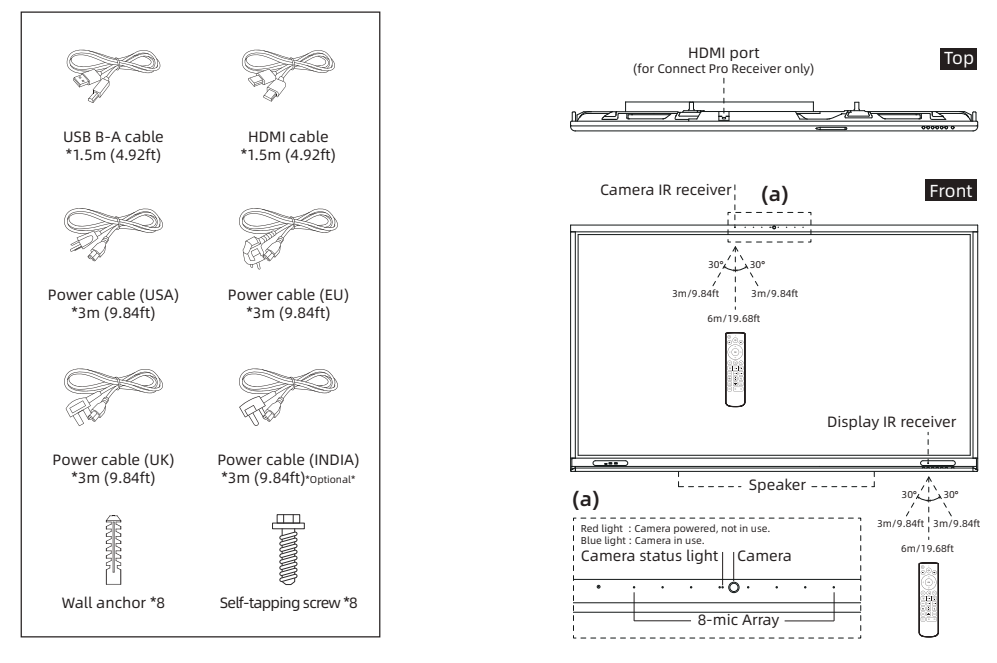

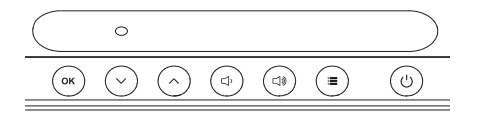

| Button |         | Description                                                        |  |
|--------|---------|--------------------------------------------------------------------|--|
| Ċ      | Power   | Short press to power on (blue light) /<br>off (red light) display. |  |
| :      | Menu    | Open / close display menu.                                         |  |
| ⊐»     | Vol +   | Volume up / Right (in menu).                                       |  |
| ¢      | Vol -   | Volume down / Left (in menu).                                      |  |
| ^      | Up      | Up (in menu).                                                      |  |
| $\sim$ | Down    | Down (in menu).                                                    |  |
| ок     | Confirm | Confirm (in menu).                                                 |  |

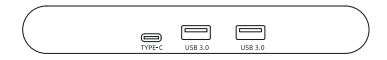

| Front ports | Details                                                                         |
|-------------|---------------------------------------------------------------------------------|
| Type-C      | Connect a device via USB-C cable or USB-C drive. (USB with DP ALT & PD enabled) |
| USB 3.0 *2  | Connect USB devices.                                                            |

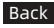

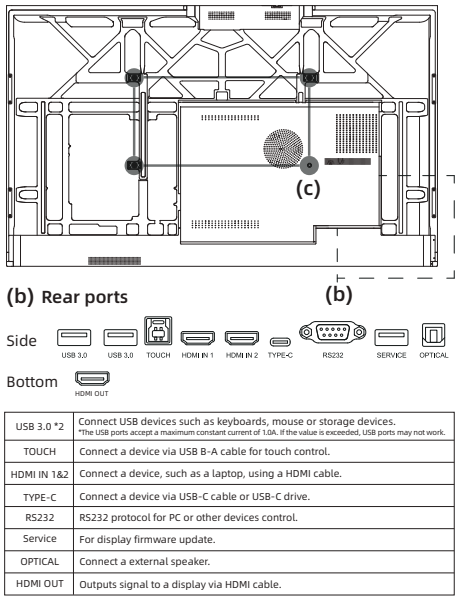

(c) VESA Mount 65" : 500 mm (19.7 in) x 400 mm (15.7 in) 75" : 600 mm (23.6 in) x 400 mm (15.7 in) 86" : 800 mm (31.5 in) x 400 mm (15.7 in)

## **Remote Control**

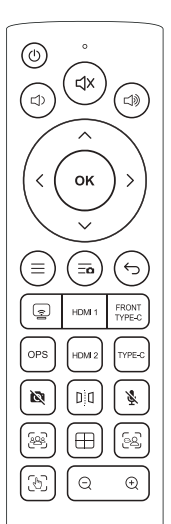

Display (white printing)

| U          | Power                           | ⊄x              | Mute                             |
|------------|---------------------------------|-----------------|----------------------------------|
| ⇒          | Vol -                           |                 | Vol +                            |
| $\diamond$ | Navigate                        | ок              | Confirm                          |
| Ξ          | Menu                            | ٢               | Switch source<br>to Screen Share |
| HDMI 1     | Switch source<br>to HDMI 1      | FRONT<br>TYPE-C | Switch source<br>to front type-C |
| OPS        | Switch source<br>to OPS         | HDMI 2          | Switch source<br>to HDMI 2       |
| TYPE-C     | Switch source<br>to rear type-c |                 |                                  |

Camera (blue printing)

| ſ | Ξo | Camera menu   | ¢                 | Return                         |
|---|----|---------------|-------------------|--------------------------------|
|   | ×. | Camera On/Off | 00                | Mirror OSD                     |
|   | ¥. | Mic On/Off    | <u>698</u>        | Auto-framing                   |
|   | ⊞  | Gallery       | 62                | Speaker tracking               |
|   | 3  | Manual        | Q                 | Zoom out                       |
|   | Ð  | Zoom in       | $\langle \rangle$ | Adjust camera<br>viewing angle |

\*Use the remote control within 3m (9.84ft) to 6m (19.68ft) from the sensor on the product at an angle of 30° from the left and right.

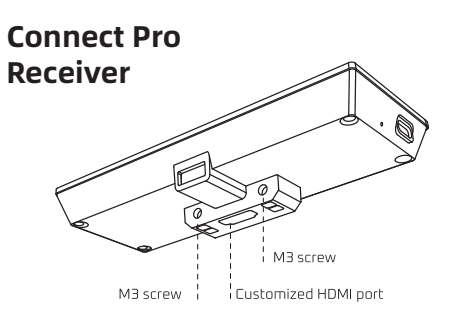

\*Please install the Connect Pro Receiver before power on product.

Insert the Connect Pro Receiver into the HDMI port on top of the CT display. This port is exclusively for the receiver. If needed, secure it with the included M3 screws.

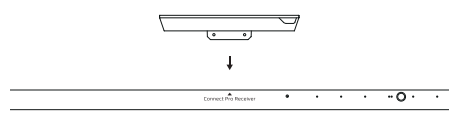

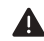

Connect Pro Receiver does not support hot plugging. Therefore, you must insert or remove the receiver when the display is powered off. Otherwise, the panel display or the receiver may be damaged.

# **Display menu**

Press the menu button on the display or remote control to open the display menu. Navigate using the arrow keys, and press OK to select and confirm your choice.

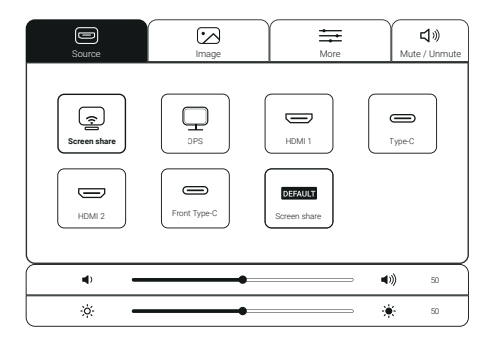

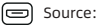

 Select an icon to switch sources, and select the "default" icon to set a source as default.

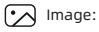

e: Select an image mode or customize your own settings by adjusting image properties.

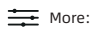

Access extra display settings like language, aspect ratio, color range, and factory reset.

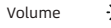

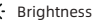

# Sources and connections

### OPS

Remove the metel cover on the OPS slot. Then, insert the OPS into the OPS slot on the back of display.

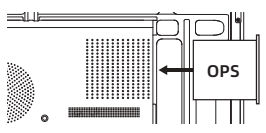

### HDMI 1 & HDMI 2

Connect your device by using a HDMI cable and USB B-A cable.

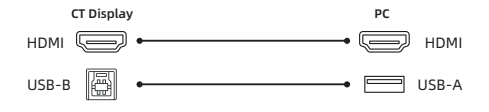

### Front & Rear Type-c

Connect your device using a USB-C to USB-C cable to a full-featured USB-C port on your laptop.

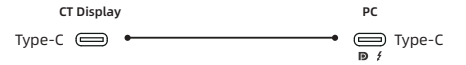

### Screen share

Switch the source to "Screen Share", follow the instructions on the Connect Pro interface to start sharing your screen.

## **Connect Pro**

With Connect Pro, the CT display supports screen sharing via Airplay, Miracast, Chromecast, and Innex Connect Pro Button. Access the built-in camera wirelessly from your laptop with the Innex Connect Pro Button.

Chromecast

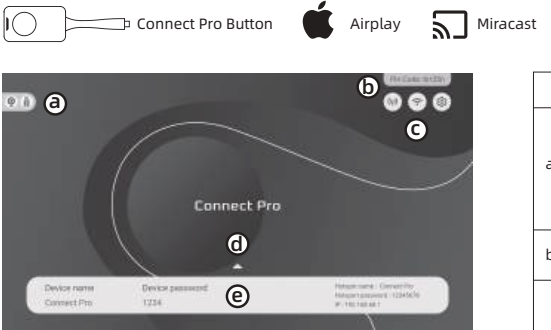

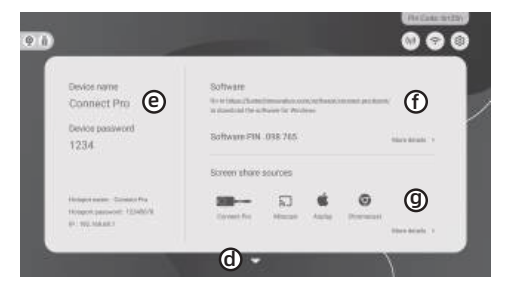

|   | Item        | Description                                                                                                    |
|---|-------------|----------------------------------------------------------------------------------------------------|
| a | BYOM icon   | Displays when the BYOM function is ready. If the BYOM icon doesn't appear, connect to the internet to activate the product or ensure the camera is connected to the display. |
|   | Device icon | Displays the number of devices ready for screen sharing. Tap to view details.                                                                                                |
| b | Pin code    | Enter this Pin code in the Connect Pro software to<br>connect to the display and start screen sharing.                                                                       |
|   | Hotspot     | Displays the hotspot status and provides a link to the hotspot page.                                                                                                    |
| с | Wi-Fi       | Displays the Wi-Fi status and provides a link to the Wi-Fi page.                                                                                                    |
|   | Settings    | Provides a link to the settings page.                                                                                                    |
| d | Arrow       | Tap to expand or collapse the information page.                                                                                                    |
| e | Info        | Displays basic device information, including<br>the device name and password needed for<br>screen sharing.                                                                   |
| f | Software    | Provides links to download the software for<br>Windows and access the quick guide for using it.                                                                              |
| g | Source info | Displays screen share source options. Tap "More details" for a quick guide on how to use them.                                                                               |

| 9.0 |         |        | Patana    | 8 |
|-----|---------|--------|-----------|---|
| ſ   |         |        | E) Mercar |   |
| L   | o tener | = Mare | © Atom    | I |
|     |         |        |           |   |

|   | Item     | Description                                                                             |
|---|----------|-----------------------------------------------------------------------------------------|
| h | BYOM     | Displays information about the camera,<br>microphone, and speaker.                      |
| i | Hotspot  | Advanced hotspot settings, including name, password, AP band, etc.                      |
| j | Wi-Fi    | Search for Wi-Fi networks to connect and view internet details.                         |
| k | Miracast | Enable/disable Miracast and adjust its resolution settings.                             |
| ι | Language | Set the language for the Connect Pro interface.                                         |
| m | Restart  | Tap to restart Connect Pro.                                                             |
| n | More     | Advanced settings, including device name,<br>password, and Pin code.                    |
| 0 | About    | Detailed device information, including MAC<br>address, S/N number, and restore options. |

### Innex Connect Pro Button

Please pair the button with display before use. Plug the Connect Pro Button into the USB port of receiver on the top of display, the pairing will start automatically. Follow on-screen instructions to complete setup.

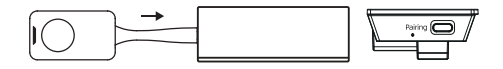

Plug the Connect Pro Button into a full-featured USB-C laptop port. Once the status light turns slow flashing white, press the button to start or pause screen sharing.

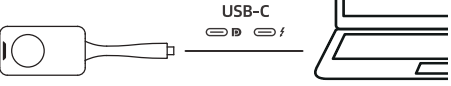

To access display camera, microphone and speaker wirelessly, in your video conference software, select "Connect Pro" as your camera, microphone and speaker.

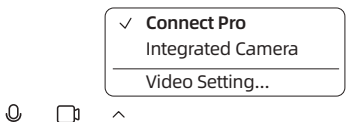

# Specification

FAQ

For any product related question please visit www.funtechinnovation.com/faq

### Display

| Display Dimension | 65", 75", 86"    | Resolution      | Ultra HD 3840 x 2160      |
|-------------------|------------------|-----------------|---------------------------|
| Brightness        | 450 Typ.         | Aspect Ratio    | 16:9                      |
| Contrast          | 1200:1           | Response Time   | 8 ms Typ.                 |
| Dynamic Contrast  | 5000:1           | Viewing Angle   | 178°                      |
| Glass Hardness    | 8H               | NTSC            | 105%                      |
| Glass Thickness   | 3.2 mm (0.12 in) | Color Depth     | 1.07B Colors (8 bits+FRC) |
| Bonding Type      | Zero bonding     | Panel Frequency | 60Hz                      |
| Back-Light        | LED              | Flicker Free    | Yes                       |

### Touch / Interactive

| Touch Technology        | Infrared Touch   | Touch Tool               | Stylus, Finger,              |
|-------------------------|------------------|--------------------------|------------------------------|
| Touch Points            | 40 Points        |                          | Palm Eraser                  |
| Accuracy(over 90% area) | ±1 mm (0.04 in)  | MPP Support              | Yes                          |
| Min. Object Size        | 2.5 mm (0.1 in)  | Pen Tip Diameter         | 3 mm(0.12 in)/8 mm (0.31 in) |
| Touch Resolution        | 32768 x 32768    | Palm Rejection           | Yes                          |
| Touch Surface           | Anti-Glare Glass | Tracking Rate            | ≤ 5ms                        |
| Pen Type                | Passive Pen      | Scan time (single point) | ≥ 200Hz                      |

### Speaker, Camera and Microphone

| Speaker Output  | 15W *2                                                                                  |
|-----------------|-----------------------------------------------------------------------------------------|
| Built-in Camera | 8MP Sony IMX-415 sensor with FOV 120°                                                   |
| Camera Function | Support Remote Control; Support Auto-Framing,<br>Gallery, Speaker Tracking, Manual Mode |
| Microphone      | 8-Mic Array with Auto Gain Control/ ANR/ AEC                                            |

### Wireless Conferencing System

| Device   | Connect Pro Receiver                                     |
|----------|----------------------------------------------------------|
| Protocol | Connect Pro Button (BYOM), Airplay, Miracast, Chromecast |

#### Power

| Power Supply | 100V -240V AC | Concumption | 65" : Max. ≤ 250W<br>75" : Max. ≤ 350W<br>86" : Max. ≤ 450W |
|--------------|---------------|-------------|-------------------------------------------------------------|
| Standby Mode | Yes           | comsumption |                                                             |

### **Operating & Storage Environment**

| Operating Temperature | 0°C (32°F)- 45°C(113°F) | Operating Humidity | 10% - 90% |
|-----------------------|-------------------------|--------------------|-----------|
| Storage Temperature   | 0°C (-4°F)- 45°C(140°F) | Storage Humidity   | 10% - 90% |

### **Physical Specification**

| Size              | 65″                                         | 75″                                          | 86″                                         |
|-------------------|---------------------------------------------|----------------------------------------------|---------------------------------------------|
| Panel Dimension   | 1505 x 930 x 170 mm<br>59.3 x 36.6 x 6.7 in | 1725 x 1055 x 170 mm<br>67.9 x 41.5 x 6.7 in | 1970 x 1195 x 170 mm<br>77.6 x 47x 6.7 in   |
| Package Dimension | 1580 x 220 x1000 mm<br>62.2 x 8.7 x 39.4 in | 1790 x 220 x 1165 mm<br>70.5 x 8.7 x 45.9 in | 2045 x 220 x 1280 mm<br>80.5 x 8.7 x 50.4in |
| Net Weight        | 36 kg (79.4 lbs)                            | 48 kg (105.8 lbs)                            | 60.5 kg (133.4 lbs)                         |
| Gross Weight      | 45.5 kg (100.3 lbs)                         | 60 kg (132.3 lbs)                            | 74.5 kg (164.2 lbs)                         |

### I/O Ports

| Front | USB-C           | 1 (DP Alt 1.4 4k@60 in, USB 2.0, PD 20V/3.25A) |  |
|-------|-----------------|------------------------------------------------|--|
|       | USB-A           | 2 (USB 3.0 Dynamic)                            |  |
| Rear  | HDMI In         | 2                                              |  |
|       | HDMI Out        | 1                                              |  |
|       | USB-A           | 2 (USB 3.0 Dynamic)                            |  |
|       | USB-C           | 1 (DP Alt 1.4 4K@60 in, USB 2.0)               |  |
|       | USB-B for Touch | 1 (USB 3.0)                                    |  |
|       | USB-A           | 1 (USB 2.0 for service only)                   |  |
|       | SPDIF Out       | 1                                              |  |
|       | RS232           | 1                                              |  |
|       | OPS Slot        | 1                                              |  |
|       | AC In           | 1                                              |  |
| Тор   | HDMI (Custom)   | 1 (HDMI with Power 5V/3A, USB 2.0)             |  |

#### Others

| Connect Pro     | Connect Pro Receiver *1, Connect Pro Button *2                                                                                                    |  |
|-----------------|----------------------------------------------------------------------------------------------------|--|
| Accessories Box | Remote control *1, IR pen *2, Warranty Card<br>M3 screw *2 (for Connect Pro Receiver)<br>Quick start guide, Safety documents                                                                                                    |  |
| Accessories Bag | 1.5M(a;sm) HDMI Cable *1,<br>1.5M(a;sm) UBB = A Cable *1,<br>3M(a;sm) USA Power Cable *1,<br>3M(a;sm) UL Power Cable *1,<br>3M(a;sm) UK Power Cable *1,<br>3M(a;sm) INDIA Power Cable *1 (optional),<br>Wall anchor*8, Self-tapping screw *8 |  |
| Certification   | CE, FCC                                                                                                    |  |